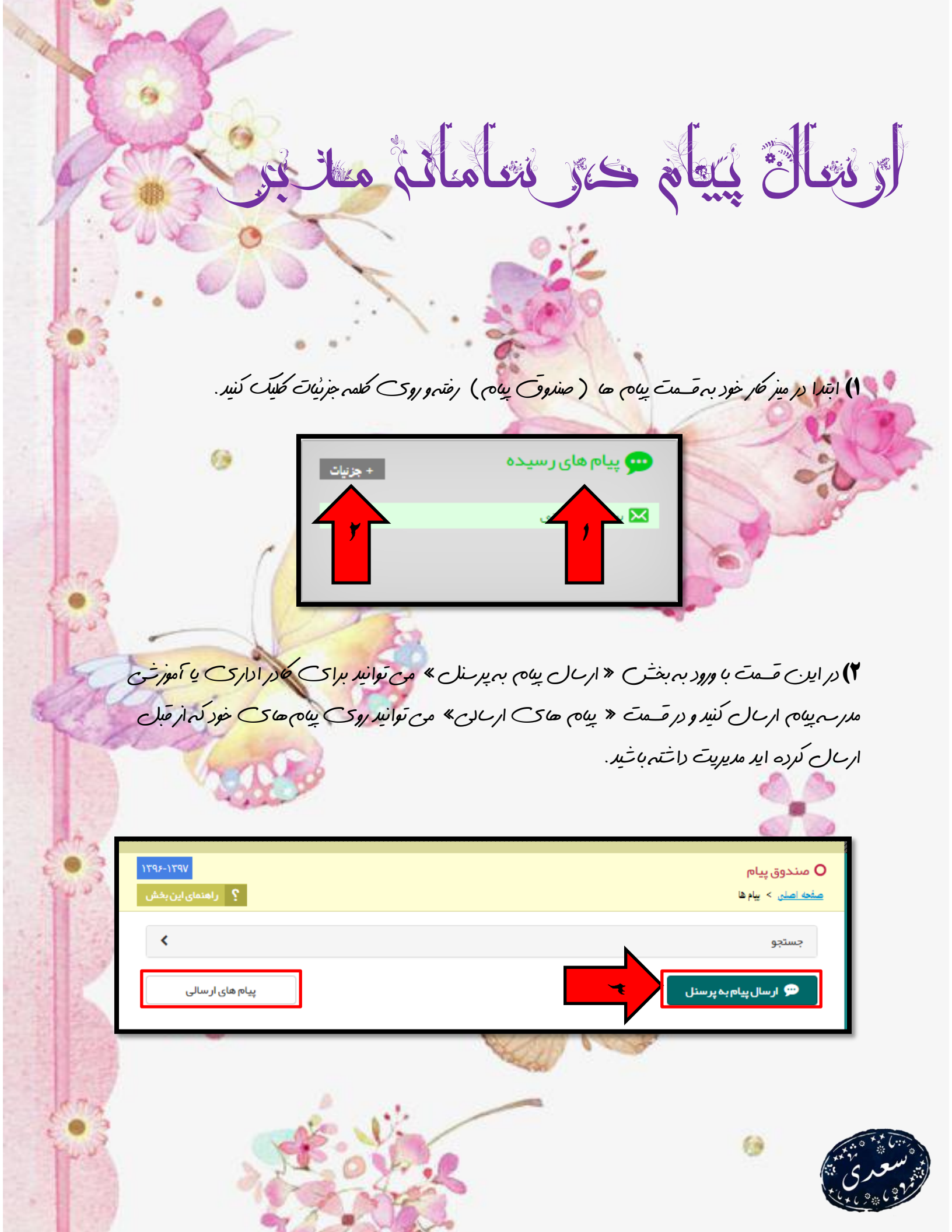

۳) با ورود به بغش « ارسال پیم به پر منل » وارد حضصه ذیل می شوید. ۴) در قسمت عنوان می توانید نام خایل را بطور خلاصه تایپ کنید.

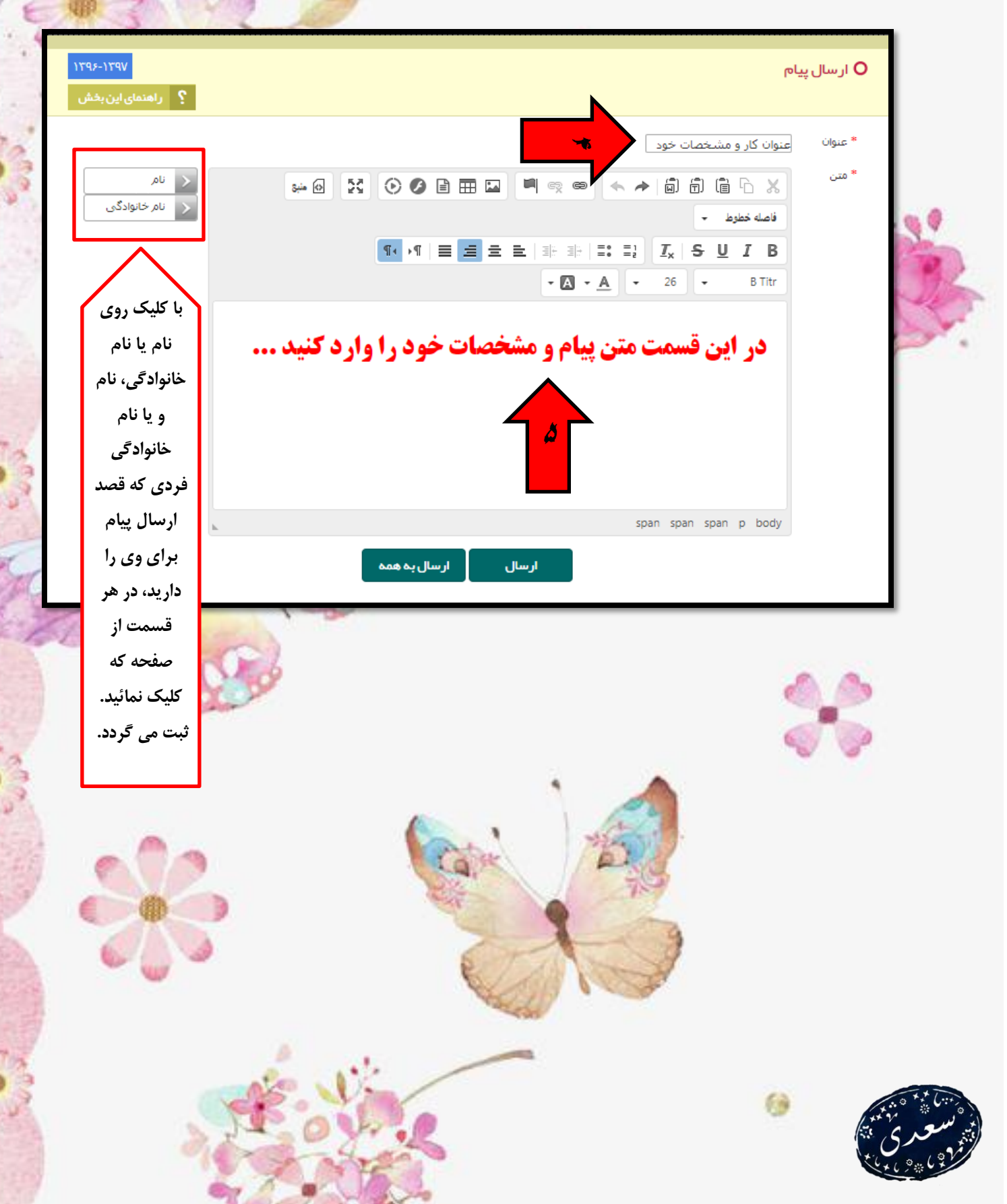

۵) (فت ب شماره ۲) نام فردی که قصد ارس پیام به وی را دارید انتخاب میکنید.
۶) (فت ب شماره ۲) اگر میخواهید پیام شما فقط برای فرد انتخاب شده ارس خود روی کلمه ارس و در غیر این صورت با کلیک روی کلمه « ارس برای همه » پیام شما برای همه کار اداری و کاموزش مدرسه ارس خواهد شد.

|                                      | Of the literation of the literation of the liter | -,   | - h. |    |
|--------------------------------------|----------------------------------------------------------------------------------------------------|------|------|----|
| ار سال به همه                        | ارسال                                                                                                    |      |      | .0 |
| سمت                                  | ا <u>نام خانوادگی - نام</u>                                                                                                    | رديف | Ď    | -  |
| معلم                                 | افرای - مژگان                                                                                                    | ١    |      | 1  |
| معلم                                 | اکبری - لیلا                                                                                                    | ۲    |      |    |
| معاون آموزشیی                        | اكرمى - نسرين                                                                                                    | ٣    |      |    |
| معاون اجرايي                         | بختی - طاهره                                                                                                    | ۴    |      |    |
| معلم                                 | پور حسين - سکينه                                                                                                    | ۵    |      |    |
| معلم ، معاون آموزشــى ، معاون فناورى | تلخابلو - مرضيه                                                                                                    | ۶    |      |    |
| معلم                                 | توزنده جانی - طیبه                                                                                                    | ۷    |      |    |
| معلم                                 | جعفری - نفیسه                                                                                                    | ٨    |      |    |
| مسئول مدبر ، مسئول سایت              | جهانگيرنيا - فتانه                                                                                                    | ٩    |      |    |
| معلم                                 | حسين پور - اعظم                                                                                                    | ۱+   |      |    |
| دبیر راهنما ، مشاور                  | خلیلی - زهرا                                                                                                    | n    |      |    |
| معاون آموزشــى                       | خوشحال - ميترا                                                                                                    | ١٢   |      |    |
| معلم                                 | دریاباری - مریم سادات                                                                                                    | ٦٢   |      |    |
| دبیر راهنما ، مشاور                  | رضائی - لیلا                                                                                                    | ۱۴   |      |    |

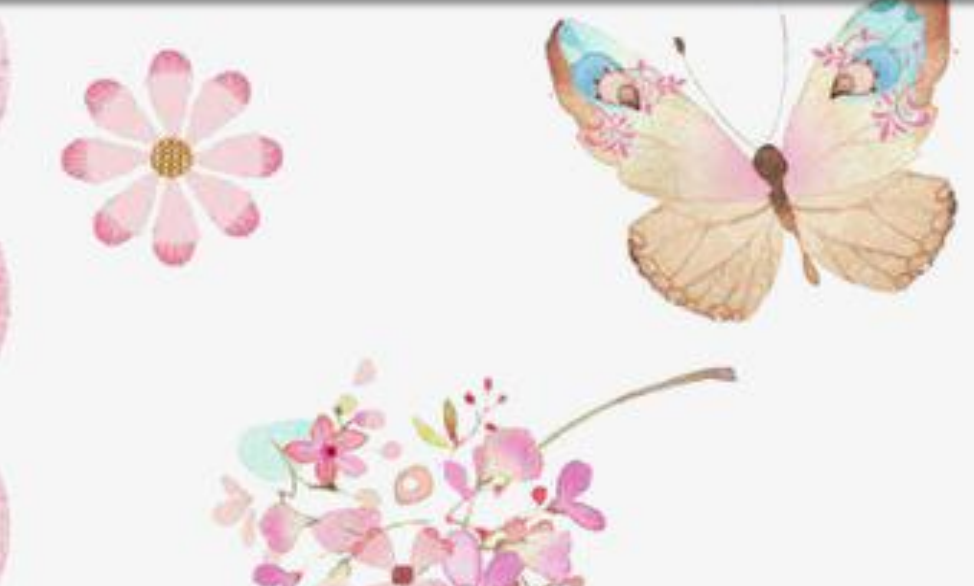

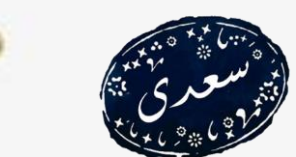

ار ال بنام همراه با عكر، فايل ويا فيلم در صورتی کہ می خوا حید عکر یا خایدی را حمد او بنام خود ارال نمایید؛ بعد از نوختن متن و انتخاب كميرنده و منخص كردار عنوان بيام ، از قمت مخص خده اقدام بر ارس (بترتيب) عكر، جرول، فأيل متنى، فأيلهاى فلتْن ويا فيلم نعائير. \*\* 🕢 🔀 🕑 🖉 🖹 🎞 🛄 🖷 🖘 🗢 🔶 🖨 🛱 🛱 🖧 💥 -فاصله خطوط درج تصوير 6 ۲) با طنیک روی عبارت « انتخاب از فایل های قبلی» به صفحه آیلود فایل هدایت می توید. رج تصوير ر بارگزاری فایل انتخاب از فایل های قبلی انصراف

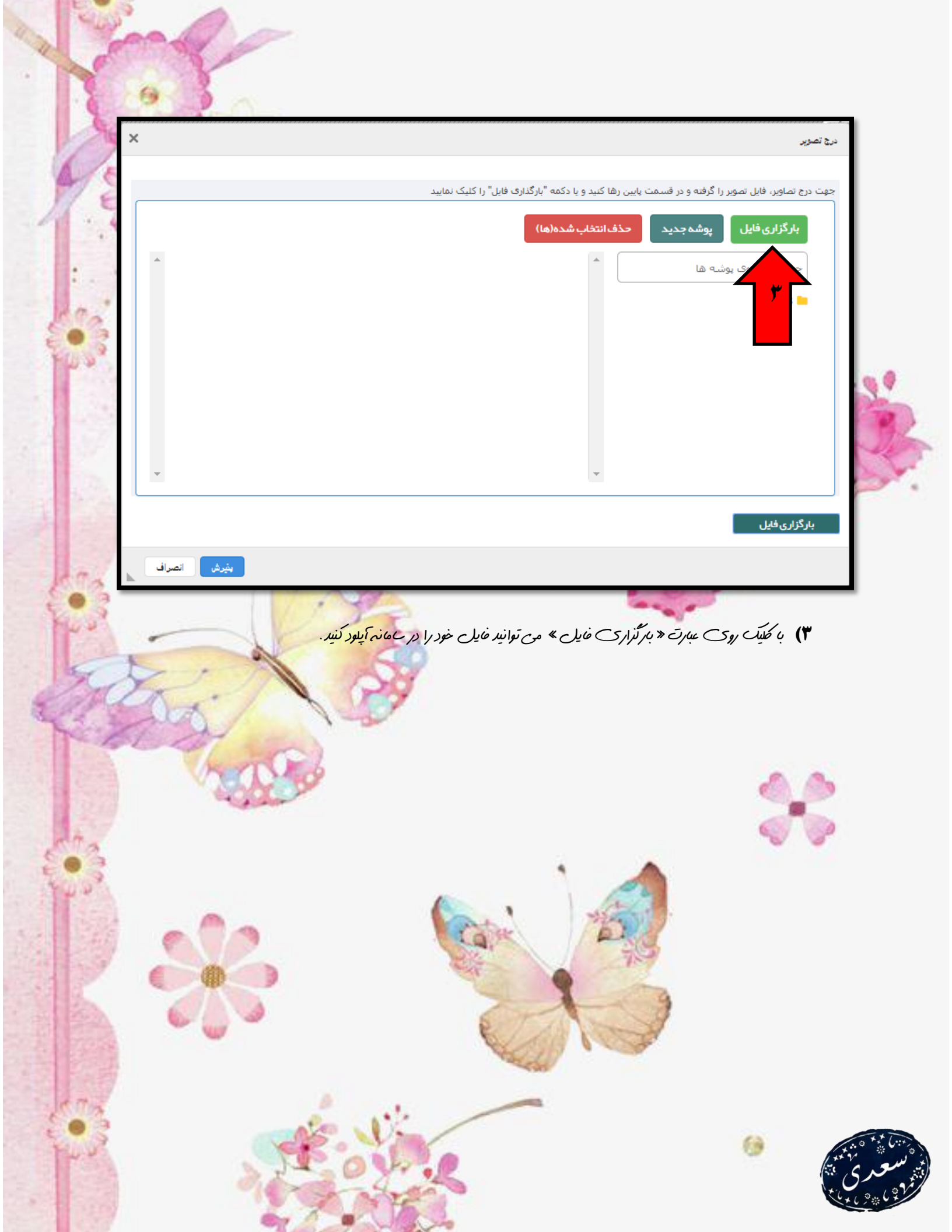

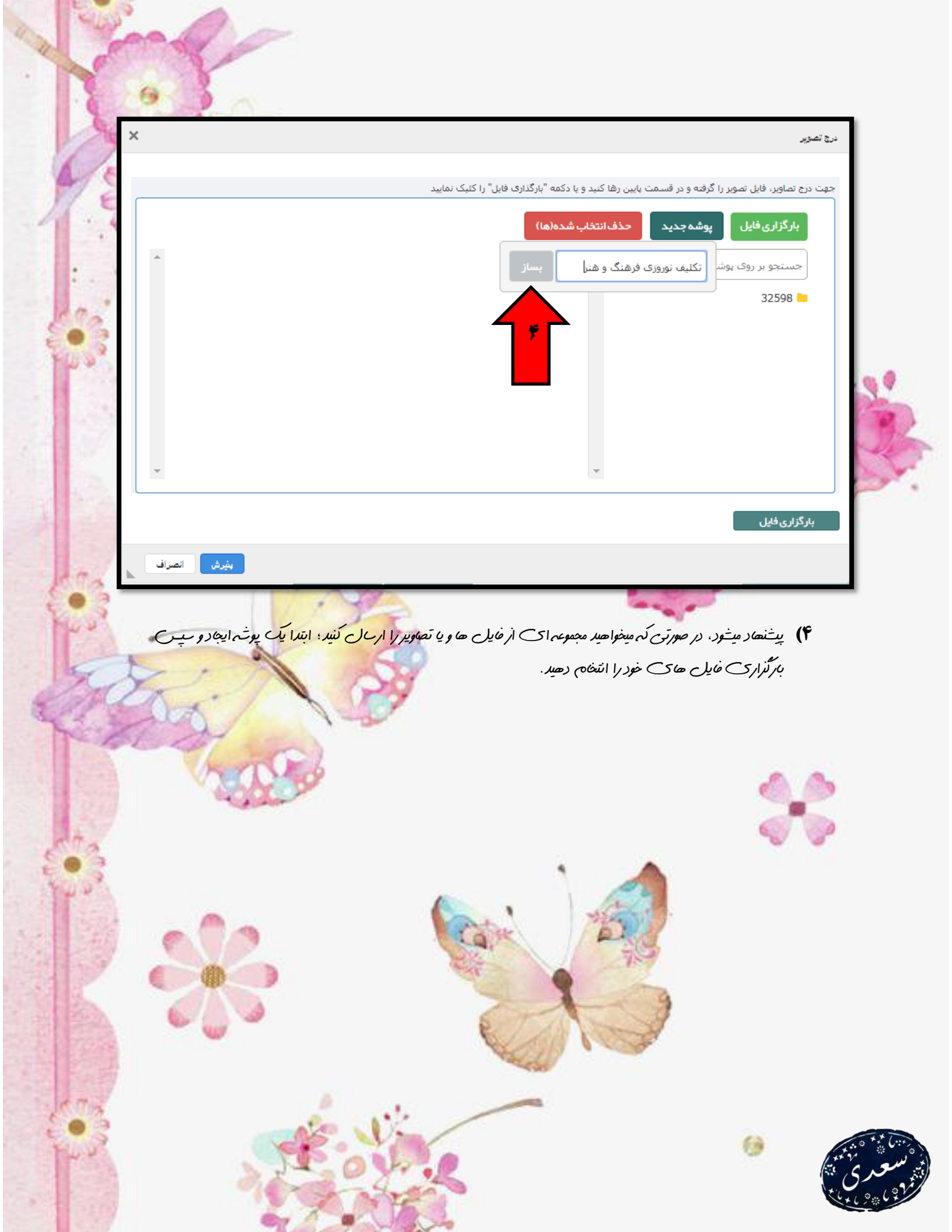

۵) فایل زیر به عنوان نمونه در عمانه آیلود گردید. عال برای استفاده از این فایل و درج آن در صفحه بنام، کافن است دوبار روی فایل کلیک کنید و یا روی عبارت پذیرش کلیک نمایند.

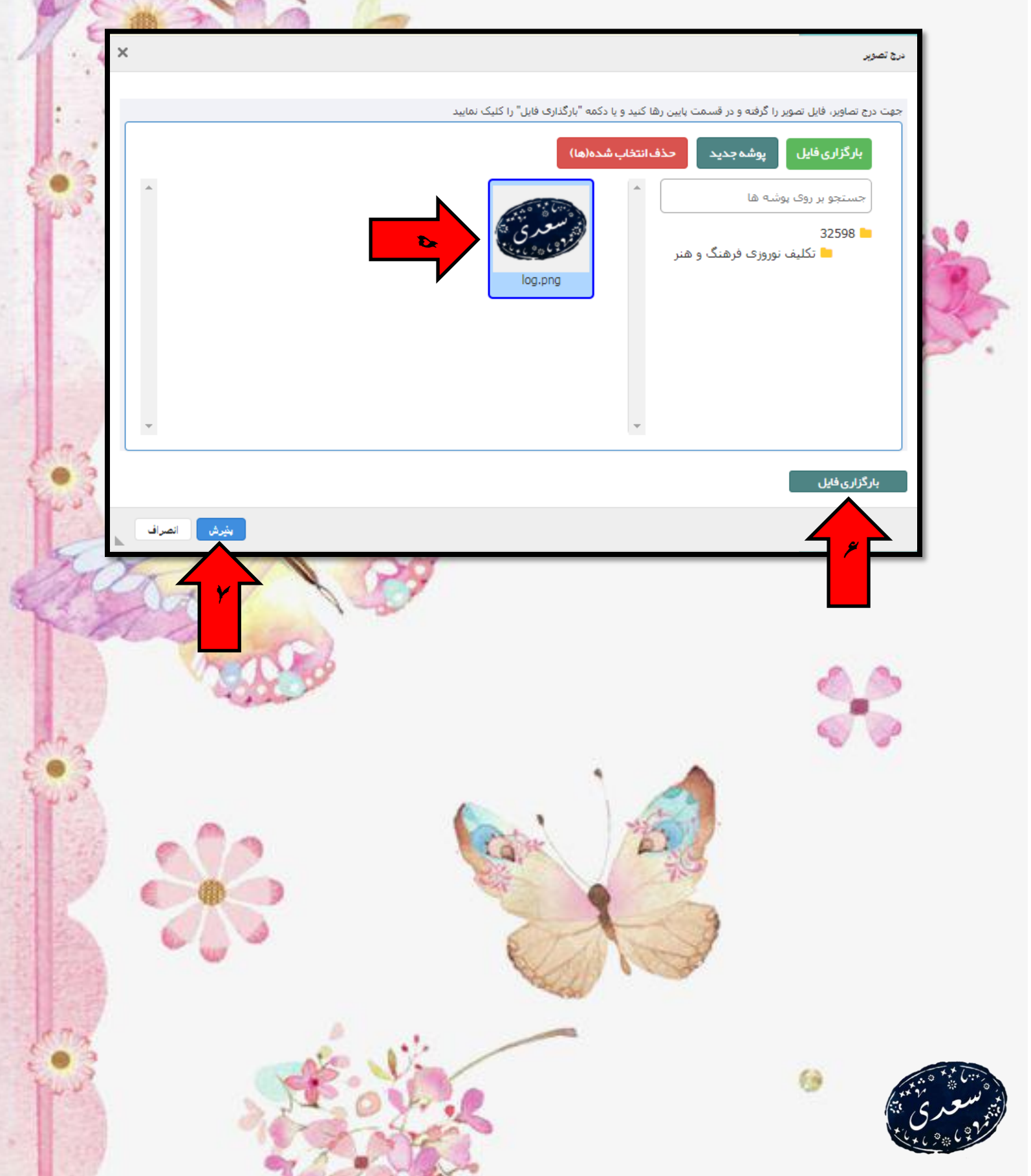

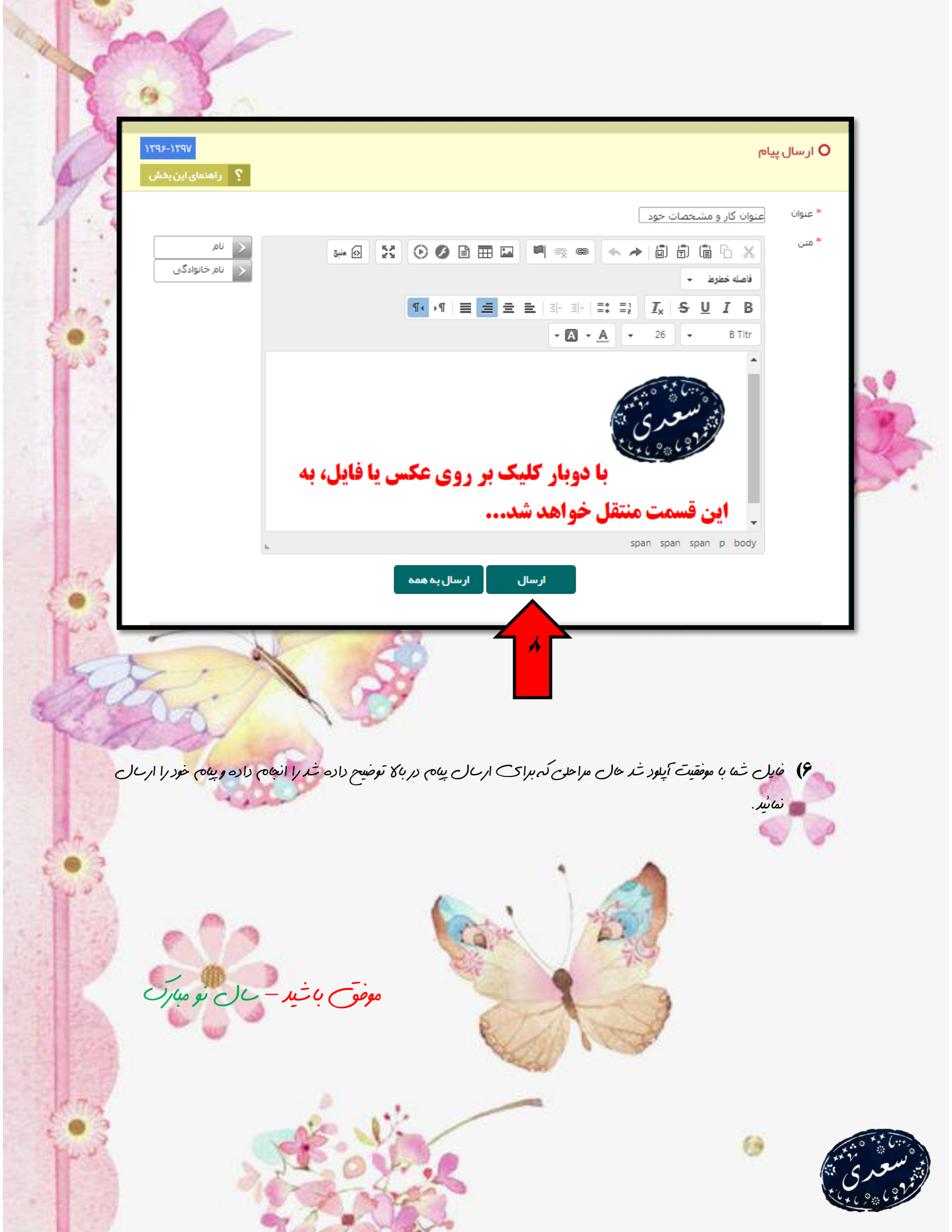